# Creatie en configuratie van IP-multicast groepen op de SX500 Series Stackable-switches

### Doel

Dit artikel legt uit hoe u een groep kunt instellen die via multicast communiceert, maar identificeert de groepsleden via hun IP-adressen. Let op, dit is geen VLAN, maar het gebruikt er wel een. In dit artikel wordt uitgelegd hoe IP-multicast groep wordt gefilterd, toegevoegd en verwijderd.

Opmerking: Raadpleeg de *configuratie van multicast Eigenschappen op SX500 Series Stackable-switches* om de multicast basiseigenschappen te configureren.

### Toepasselijke apparaten

· SX500 Series Stackable-switches

### Softwareversie

• v1.3.0.62

## Systeemconfiguratie

#### Filtratie van IP-multicastgroepen

Stap 1. Meld u aan bij het programma voor webconfiguratie en kies **Multicast > IP Multicast Group Address.** De pagina *IP Multicast Group Address* wordt geopend:

| IP Multicast Group Address                                                                                                    |                   |
|----------------------------------------------------------------------------------------------------|-------------------|
| The Bridge Multicast Filtering is currently enabled.<br>For IP Multicast Configuration to be effective, the Bridge Multicast Filtering must be | enabled.          |
| IP Multicast Group Address Table                                                                                                    |                   |
| Filter: VLAN ID equals to 1 (Range: 1 - 4094)                                                                                                  |                   |
| ✓ IP Version equals to Version 4 ▼                                                                                                    |                   |
| IP Multicast Group Address equals to 225.168.1.1                                                                                               |                   |
| Source IP Address equals to 192.168.1.1                                                                                                    | Go Clear Filter   |
| VLAN ID IP Multicast Group Address                                                                                                    | Source IP Address |
| 1 225.168.1.1                                                                                                    | 192.168.1.1       |
| Add Delete Details                                                                                                    |                   |

Stap 2. Controleer het gewenste filtervakje in het veld Filter.

• VLAN-id is gelijk aan — Voer de VLAN-id in van de groep die moet worden weergegeven. Het ID-nummer ligt tussen 1 en 4094.

· IP Versie is gelijk aan —Kies de protocolversie die de IP multicast groep gebruikt. IPv4

of IPv6.

• IP Multicast Group Address is gelijk aan — Voer het IP-adres in van de multicast groep die moet worden weergegeven. De waarde van de eerste reeks getallen moet tussen 224 en 239 liggen.

• Bron IP-adres is gelijk aan — Voer het IP-adres in van het apparaat dat signalen verstopt. Als de voorwaartse modus voor de groep is ingesteld op (\*,G), zet dan een sterretje (\*) als bestemming.

Stap 6. Klik op **Ga**. Alle IP-multicastgroepen met de bijbehorende specificaties worden hieronder weergegeven.

| IP Mul                 | ticast Group Address                                                                                                    |                   |
|------------------------|----------------------------------------------------------------------------------------------------|-------------------|
| The Bridg<br>For IP Mu | ge Multicast Filtering is currently enabled.<br>Iticast Configuration to be effective, the Bridge Multicast Filtering must | be enabled.       |
| IP Multi               | cast Group Address Table                                                                                                   |                   |
| Filter:                | VLAN ID equals to 1 (Range: 1 - 4094)                                                                                      |                   |
|                        | ✓ IP Version equals to Version 4 ▼                                                                                         |                   |
|                        | V IP Multicast Group Address equals to 225.168.1.1                                                                         |                   |
|                        | Source IP Address equals to 192.168.1.1                                                                                    | Go Clear Filter   |
|                        | VLAN ID IP Multicast Group Address                                                                                         | Source IP Address |
|                        | 1 225.168.1.1                                                                                                    | 192.168.1.1       |
| Add                    | L Delete Details                                                                                                    |                   |

#### IP-multicastgroep toevoegen

Stap 1. Meld u aan bij het programma voor webconfiguratie en kies **Multicast > IP Multicast Group Address.** De pagina *IP Multicast Group Address* wordt geopend:

| IP Mul                 | ticast Group Address                                                                                                    |                   |
|------------------------|----------------------------------------------------------------------------------------------------|-------------------|
| The Bridg<br>For IP Mu | e Multicast Filtering is currently enabled.<br>Iticast Configuration to be effective, the Bridge Multicast Filtering must be | enabled.          |
| IP Multi               | cast Group Address Table                                                                                                    |                   |
| Filter:                | VLAN ID equals to 1 (Range: 1 - 4094)                                                                                        |                   |
|                        | Version equals to Version 4 💌                                                                                                |                   |
|                        | ✓ IP Multicast Group Address equals to 225.168.1.1                                                                           |                   |
|                        | Source IP Address equals to 192.168.1.1                                                                                      | Go Clear Filter   |
|                        | VLAN ID IP Multicast Group Address                                                                                           | Source IP Address |
|                        | 1 225.168.1.1                                                                                                    | 192.168.1.1       |
| Add                    | Delete Details                                                                                                    |                   |

Stap 2. Klik op **Add** om een statisch IP-multicast groepsadres toe te voegen. Het venster *Add IP Multicast Group Address* verschijnt.

| IP Version:                 | Version 6 Version 4 |
|-----------------------------|---------------------|
| IP Multicast Group Address: | 225.168.1.1         |
| Source Specific:            | Include             |
| Source IP Address:          | 192.168.1.1         |

Stap 3. Voor het veld *VLAN-ID* voert u de VLAN-ID in van de groep die u wilt maken. Het IDnummer moet tussen 1 en 4094 liggen.

| VLAN ID:                    | 1                    | (Range: 1 - 4094) |
|-----------------------------|----------------------|-------------------|
| IP Version:                 | Version 6 	Version 6 | /ersion 4         |
| IP Multicast Group Address: | 225.168.1.1          |                   |
| Source Specific:            | Include              |                   |
| Source IP Address:          | 192.168.1.1          |                   |

\_\_\_\_\_

\_\_\_\_\_

Stap 4. Klik voor het veld *IP-versie* op **versie 4** of **versie 6** als het gewenste netwerkprotocol.

| VLAN ID:                    | 1           | (Range: 1 - 4094) |
|-----------------------------|-------------|-------------------|
| IP Version:                 | Version 6 🔍 | Version 4         |
| IP Multicast Group Address: | 225.168.1.1 |                   |
| Source Specific:            | Include     |                   |
| Source IP Address:          | 192.168.1.1 |                   |
| Apply Close                 |             |                   |

Stap 5. Voer in het veld *IP-multicast groepsadres* het IP-adres in van de multicastgroep die moet worden weergegeven. De waarde van de eerste reeks getallen moet tussen 224 en 239 liggen.

| VLAN ID:                    | 1           | (Range: 1 - 4094) |
|-----------------------------|-------------|-------------------|
| IP Version:                 | Version 6   | Version 4         |
| IP Multicast Group Address: | 225.168.1.1 |                   |
| Source Specific:            | Include     | )                 |
| Source IP Address:          | 192.168.1.1 |                   |
| Apply Close                 |             |                   |

Stap 6. (Optioneel) Controleer het selectieknop **Inclusief** in het *Source Specific* veld als de multicast in de groep een specifieke bron heeft.

Timesaver: Als u niet op Opnemen in stap 6 incheckt, sla dan over naar stap 8.

| VLAN ID:                      | 1 (Range: 1 - 4094) |
|-------------------------------|---------------------|
| IP Version:                   | Version 6 Version 4 |
| O IP Multicast Group Address: | 225.168.1.1         |
| Source Specific:              | Include             |
| Source IP Address:            | 192.168.1.1         |
| Apply Close                   | 192.100.1.1         |

Stap 7. In het veld *IP-bronadres* voert u het bronadres in dat in de multicast-groep moet worden opgenomen.

| VLAN ID:                    | 1 (Range: 1 - 4094) |
|-----------------------------|---------------------|
| IP Version:                 | Version 6 Version 4 |
| IP Multicast Group Address: | 225.168.1.1         |
| Source Specific:            | Include             |
| Source IP Address:          | 192.168.1.1         |

Stap 8. Klik op Toepassen. Dit voegt de IP Multicast groep toe en werkt aan het apparaat bij.

#### IP-multicast groepspecificaties

\_

Stap 1. Meld u aan bij het programma voor webconfiguratie en kies **Multicast > IP Multicast Group Address.** De pagina *IP Multicast Group Address* wordt geopend:

| IP Mul   | Iticast Group Addres | s Table                    |  |             |        |              |
|----------|----------------------|----------------------------|--|-------------|--------|--------------|
| Filter:  | VLAN ID equals       |                            |  |             |        |              |
|          | 🔲 IP Version equa    | Is to Version 4 💌          |  |             |        |              |
|          | IP Multicast Gro     | up Address equals to       |  |             |        |              |
|          | Source IP Addre      | ess equals to              |  |             | Go     | Clear Filter |
|          | VLAN ID              | IP Multicast Group Address |  | Source IP A | ddress |              |
| <b>V</b> |                      | 225.168.1.1                |  | 192.168.1.1 |        |              |
|          | 3                    | 225.168.1.1                |  | *           |        |              |
| Ad       | d Delete             | Details                    |  |             |        |              |

Stap 2. Om een IP-groepsadres te configureren en weer te geven, controleert u een adres en vervolgens klikt u op **Details.** Het venster *IP Multicast Interface Settings* verschijnt.

| VLAN ID:     |          |         | 1       |          |          |      |     |     |     |      |      |      |     |
|--------------|----------|---------|---------|----------|----------|------|-----|-----|-----|------|------|------|-----|
| IP Version   |          |         | Ve      | ersion 4 |          |      |     |     |     |      |      |      |     |
| IP Multica   | st Grou  | p Addre | 55: 22  | 5.168.1  | .1       |      |     |     |     |      |      |      |     |
| Source IP    | Addres   | 5       | 19      | 2.168.1  | .1       |      |     |     |     |      |      |      |     |
| Filter: Inte | erface 1 | Type eq | uals to | Port o   | f Unit 1 | /1 💌 | Go  |     |     |      |      |      |     |
| Interface    | GE1      | GE2     | GE3     | Port o   | f Unit 2 | /1   | GE7 | GE8 | GE9 | GE10 | GE11 | GE12 | GE1 |
| Static       | 0        | 0       | 0       | Port o   | / Unit 3 | 12   | 0   | 0   | 0   | 0    | 0    | 0    | 0   |
| Dynamic      | 0        | 0       | 0       | LAG      | r Unit 4 | 12   | 0   | 0   | 0   | 0    | 0    | 0    | 0   |
| Forbidden    | 0        | 0       | 0       | -        | 0        | -    | 0   | 0   | 0   | 0    | 0    | 0    | 0   |
| None         |          | ۰       | ۰       |          |          | ۰    |     | ۰   |     | ۰    | ۰    | ۰    | ۲   |
| Interface    | GE27     | GE28    |         |          |          |      |     |     |     |      |      |      |     |
| Static       | 0        | 0       |         |          |          |      |     |     |     |      |      |      |     |
| Dynamic      | 0        | 0       |         |          |          |      |     |     |     |      |      |      |     |
| Forbidden    | 0        | 0       |         |          |          |      |     |     |     |      |      |      |     |
|              |          |         |         |          |          |      |     |     |     |      |      |      |     |

Stap 3. Kies in het vervolgkeuzeveld *Interfacetype*, **poort** of **LAG** om poorten of LAG's te bekijken. De standaardoptie is Port. Klik op **Ga** nadat u een optie hebt geselecteerd.

| VLAN ID:              |         |         | 1       |         |           |      |     |     |     |      |      |      |      |      |      |      |      |      |      |      |      |      |      |      |
|-----------------------|---------|---------|---------|---------|-----------|------|-----|-----|-----|------|------|------|------|------|------|------|------|------|------|------|------|------|------|------|
| IP Version: Version 4 |         |         |         |         |           |      |     |     |     |      |      |      |      |      |      |      |      |      |      |      |      |      |      |      |
| IP Multicas           | t Group | Addres  | 38: 225 | 5.168.1 | .1        |      |     |     |     |      |      |      |      |      |      |      |      |      |      |      |      |      |      |      |
| Source IP A           | Addres  | s:      | 192     | 2.168.1 | .1        |      |     |     |     |      |      |      |      |      |      |      |      |      |      |      |      |      |      |      |
| Filter: Inte          | rface T | )pe equ | uals to | Porto   | of Unit 1 | /1 💌 | Go  |     |     |      |      |      |      |      |      |      |      |      |      |      |      |      |      |      |
| interface             | GE1     | GE2     | GE3     | GE4     | GE5       | GE6  | GE7 | GEB | GE9 | GE10 | GE11 | GE12 | GE13 | GE14 | GE15 | GE16 | GE17 | GE18 | GE19 | GE20 | GE21 | GE22 | GE23 | GE24 |
| Static                | 0       | 0       | 0       | 0       | 0         | 0    | 0   | 0   | 0   | 0    | 0    | 0    | 0    | 0    | 0    | 0    | 0    | 0    | 0    | 0    | 0    | 0    | 0    | 0    |
| Dynamic               | 0       | 0       | 0       | 0       | 0         | 0    | 0   | 0   | 0   | 0    | 0    | 0    | 0    | 0    | 0    | 0    | 0    | 0    | 0    | 0    | 0    | 0    | 0    | 0    |
| Forbidden             | 0       | 0       | 0       | 0       | 0         | 0    | 0   | 0   | 0   | 0    | 0    | 0    | 0    | 0    | 0    | 0    | 0    | 0    | 0    | 0    | 0    | 0    | 0    | 0    |
| None                  | ۲       | ۲       | ۲       | ۲       | ۲         | ۲    | ۲   | ۲   | ۲   | ۲    | ۰    | ۲    |      | ۲    | ۲    | ۲    | ۲    | ۲    | ۲    | ۲    | ۲    | ۲    | ۲    | ۲    |
| Interface             | GE27    | GE28    |         |         |           |      |     |     |     |      |      |      |      |      |      |      |      |      |      |      |      |      |      |      |
| Static                | 0       | 0       |         |         |           |      |     |     |     |      |      |      |      |      |      |      |      |      |      |      |      |      |      |      |
| Dynamic               | 0       | 0       |         |         |           |      |     |     |     |      |      |      |      |      |      |      |      |      |      |      |      |      |      |      |
| Forbidden             | 0       | 0       |         |         |           |      |     |     |     |      |      |      |      |      |      |      |      |      |      |      |      |      |      |      |
| None                  |         |         |         |         |           |      |     |     |     |      |      |      |      |      |      |      |      |      |      |      |      |      |      |      |

Stap 4: Kies een van de opties voor elke interface:

• Statisch — Voor de gebruikersinterface bij Multicast wordt een statisch lid gebruikt.

 $\cdot$   $\,$  Verboden — Geeft aan dat het verboden is deze poort te sluiten bij de groep via dit VLAN

• Geen — Geeft aan dat de poort momenteel geen lid is van de Multicast op dit VLAN. Dit is de standaard totdat Static of Verboden is geselecteerd.

| VLAN ID:<br>IP Version:<br>IP Multicast<br>Source IP / | t Group<br>Addres | p Addres<br>s: | 1<br>Ve<br>ss: 22<br>19 | rsion 4<br>5.168.1<br>2.168.1 | .1        |      |     |     |     |      |      |      |      |      |      |      |      |      |      |      |      |      |      |      |
|--------------------------------------------------------|-------------------|----------------|-------------------------|-------------------------------|-----------|------|-----|-----|-----|------|------|------|------|------|------|------|------|------|------|------|------|------|------|------|
| Filter: Inter                                          | rface T           | )pe equ        | uals to                 | Port                          | of Unit 1 | /1 💌 | Go  |     |     |      |      |      |      |      |      |      |      |      |      |      |      |      |      |      |
| Interface                                              | GE1               | GE2            | GE3                     | GE4                           | GE5       | GE6  | GE7 | GEB | GE9 | GE10 | GE11 | GE12 | GE13 | GE14 | GE15 | GE16 | GE17 | GE18 | GE19 | GE20 | GE21 | GE22 | GE23 | GE24 |
| Static                                                 | 0                 | 0              | 0                       | 0                             | 0         | 0    | 0   | 0   | 0   | 0    | 0    | 0    | 0    | 0    | 0    | 0    | 0    | 0    | 0    | 0    | 0    | 0    | 0    | 0    |
| Dynamic                                                | 0                 | 0              | 0                       | 0                             | 0         | 0    | 0   | 0   | 0   | 0    | 0    | 0    | 0    | 0    | 0    | 0    | 0    | 0    | 0    | 0    | 0    | 0    | 0    | 0    |
| Forbidden                                              | 0                 | 0              | 0                       | 0                             | 0         | 0    | 0   | 0   | 0   | 0    | 0    | 0    | 0    | 0    | 0    | 0    | 0    | 0    | 0    | 0    | 0    | 0    | 0    | 0    |
| None                                                   | ۲                 | ۲              | ۲                       | ۲                             | ۲         | ۲    | ۲   | ۲   | ۰   |      |      | ۲    |      | ۲    | ۲    | ۲    | ۲    | ۲    | ۲    | ۲    | ۲    | ۰    | ۲    | ۲    |
| Interface                                              | GE27              | GE28           |                         |                               |           |      |     |     |     |      |      |      |      |      |      |      |      |      |      |      |      |      |      |      |
| Static                                                 | 0                 | 0              |                         |                               |           |      |     |     |     |      |      |      |      |      |      |      |      |      |      |      |      |      |      |      |
| Dynamic                                                | 0                 | 0              |                         |                               |           |      |     |     |     |      |      |      |      |      |      |      |      |      |      |      |      |      |      |      |
| Forbidden                                              | 0                 | 0              |                         |                               |           |      |     |     |     |      |      |      |      |      |      |      |      |      |      |      |      |      |      |      |
| Mana                                                   | -                 | -              |                         |                               |           |      |     |     |     |      |      |      |      |      |      |      |      |      |      |      |      |      |      |      |

Stap 5. Klik op Toepassen. Dit werkt de configuratie bij.

#### IP-multicastgroep verwijderen

Stap 1. Meld u aan bij het programma voor webconfiguratie en kies **Multicast > IP Multicast Group Address.** De pagina *IP Multicast Group Address* wordt geopend:

| IP Multicast Group Address Table |                  |                            |                   |             |                 |  |  |  |  |  |
|----------------------------------|------------------|----------------------------|-------------------|-------------|-----------------|--|--|--|--|--|
| Filter:                          | VLAN ID equals   | to                         | (Range: 1 - 4094) |             |                 |  |  |  |  |  |
|                                  | IP Version equal | Is to Version 4 💌          |                   |             |                 |  |  |  |  |  |
|                                  | IP Multicast Gro | up Address equals to       |                   |             |                 |  |  |  |  |  |
|                                  | Source IP Addre  | ess equals to              |                   |             | Go Clear Filter |  |  |  |  |  |
|                                  | VLAN ID          | IP Multicast Group Address |                   | Source IP A | ddress          |  |  |  |  |  |
|                                  |                  | 225.168.1.1                |                   | 192.168.1.1 |                 |  |  |  |  |  |
|                                  | 3                | 225.168.1.1                |                   | *           |                 |  |  |  |  |  |
| Ad                               | d Delete         | Details                    |                   |             |                 |  |  |  |  |  |

Stap 2. Om een adres uit de multicast groep te verwijderen, controleert u een adres en klikt u vervolgens op **Verwijderen.**